## Rückzug einer Mannschaft in TeamSL kennzeichnen

| Mannschaftsliste - Landesliga Herren 3 |                                     |           |               |               |                          |
|----------------------------------------|-------------------------------------|-----------|---------------|---------------|--------------------------|
| $\bigcirc$                             | ♦ Mannschaftsname                   | Ordn.zahl | Schlüssel-Nr. | Vereinsnummer | Bearbeiten               |
| $\bigcirc$                             | Bremer TV Friesen                   | 1         | 7             | 0401270       | 2 🛠 ui 🗋                 |
|                                        | SC Weyhe v. 1913 e.V.               | 1         | 6             | 0731090       | 🖉 🎢 🗳 🗋                  |
| 0                                      | TKW Nienburg                        | 1         | 10            | 0734050       | 2 🕉 🗳 🗋                  |
|                                        | TuS Hohnstorf/Elbe                  | 1         | 1             | 0764020       | 🗷 🛠 📽 🖬                  |
| $\bigcirc$                             | TuS Nenndorf                        | 1         | 9             | 0762040       | 🗹 🛠 🖓 🗋                  |
|                                        | TV Jahn Walsrode<br>(zurückgezogen) | 1         | 8             | 0765020       | *****                    |
| $\bigcirc$                             | Bremen 1860 II                      | 2         | 2             | 0401190       | 2 x 📽 🖬                  |
|                                        | BSG Bremerhaven II                  | 2         | 5             | 0403050       | <b>≥ %</b> - u≌ <b>⊑</b> |
| 0                                      | Weser Baskets - BTS Neustadt II     | 2         | 4             | 0401040       | 2 🛠 📽 🗋                  |
| 4                                      | Mannsehart entfernen                | •<br>•    |               |               | 0-ih- 4 / 4 /0 T # in    |

Abbildung 1: Beim Rückzug einer Mannschaft in der Mannschaftsliste **nicht** die Mannschaft entfernen, sondern das **1.** Symbol unter Bearbeiten auswählen.

| Landesliga Herren 3      |                                                                                                    |               |  |  |  |  |  |
|--------------------------|----------------------------------------------------------------------------------------------------|---------------|--|--|--|--|--|
| Mannschaftsdaten         | Heimspielwünsche                                                                                                  | Spielkleidung |  |  |  |  |  |
| Verein                   | 765020 TV Jahn Walsrode                                                                                           |               |  |  |  |  |  |
| Mannschaft               | 1. Senioren I m                                                                                                   |               |  |  |  |  |  |
| Ligen der Mannschaft     | <ul> <li>Landesliga Herren 3 4103</li> <li>BBL - Pokal Herren 2021</li> </ul>                                     |               |  |  |  |  |  |
| Mannschaftsname          | TV Jahn Walsrode                                                                                                  |               |  |  |  |  |  |
| Kurzname                 | WLVT                                                                                                    |               |  |  |  |  |  |
| Exportname               | TV Jahn Walsrode                                                                                                  |               |  |  |  |  |  |
| Videotextname            |                                                                                                    |               |  |  |  |  |  |
| Außer Konkurrenz:        |                                                                                                    |               |  |  |  |  |  |
| Schlüsselzahl            | 8                                                                                                    |               |  |  |  |  |  |
| Mannschaft zurückgezogen | ØK                                                                                                    |               |  |  |  |  |  |
|                          | Achtung! Es werden alle Spielerstatistiken gelöscht, Schiedsrichter<br>abgesetzt sowie die Tabelle neu berechnet! |               |  |  |  |  |  |
| Punktabzug               | 0                                                                                                    |               |  |  |  |  |  |
| Übernehmen Zurück        |                                                                                                    |               |  |  |  |  |  |

Abbildung 2: Im folgenden Bildschirm den Punkt **Mannschaft zurückgezogen** auswählen und die Änderung übernehmen. Alle Spiele werden nun abgesetzt und alle Beteiligten informiert.

So ist sichergestellt, dass die Mannschaft im System erhalten bleibt und ihr Anrecht für die kommende Saison festgehalten wird.